## Modifica dell'account esistente in Outlook Express (protocollo POP3s)

Aprire Outlook Express.

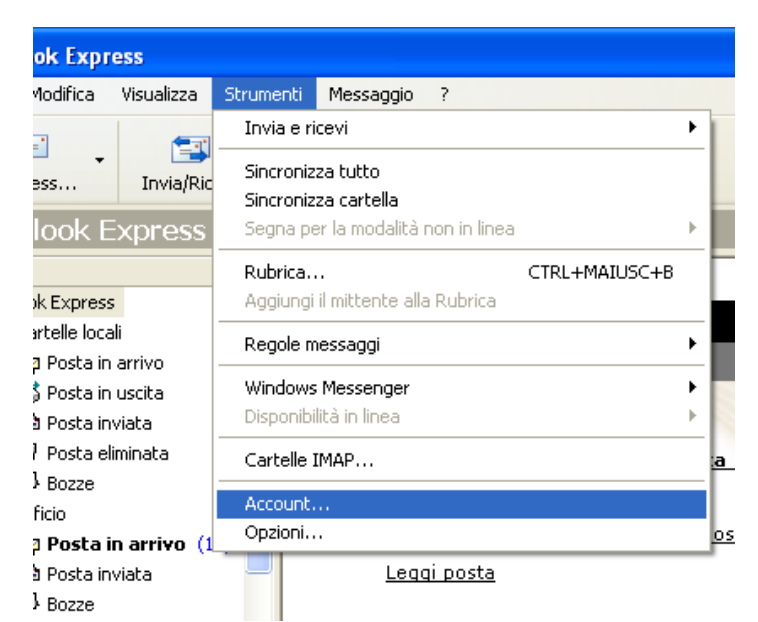

Dal menù Strumenti scegliere la voce Account.

| Account Internet                                                                      | ? 🗙                      | _                     |
|---------------------------------------------------------------------------------------|--------------------------|-----------------------|
| Tutti Posta elettronica News Servizio di elenchi in linea<br>Account Tipo Connessione | Aggiungi                 | io                    |
| Calutticio posta elettronica (pr Qualunque sia disp                                   | Proprietà<br>Predefinito | iei<br>on<br>tà<br>Ri |
| a scheda "Posta elettronica".                                                         |                          |                       |

Selezionare la scheda "Posta elettronica". Selezionare l'account desiderato. Fare click su "Proprietà".

| /ia/Ric             | evi Rubrica                                                  | Trova                                                               |                |
|---------------------|--------------------------------------------------------------|---------------------------------------------------------------------|----------------|
| ess                 | 瘏 Proprietà - Uffic                                          | sio                                                                 | ? 🔀            |
| A                   | Protezione                                                   | Impostazioni avanzate                                               | IMAP           |
|                     | Generale                                                     | Server Co                                                           | onnessione     |
|                     | Account di posta —<br>, , , , , Inserire il ,<br>"Ufficio" ( | nome di riferimento per i server. ,<br>o ''Server Microsoft Mail''. | Ad esempio:    |
| э                   | Ufficio                                                      |                                                                     |                |
| ٧a                  | Informazioni utente -<br>Nome:                               | Benedetto Vassallo                                                  |                |
|                     | Società:                                                     | Università degli Studi di Palermo                                   | )              |
| ю                   | Posta elettronica:                                           | vassallo@unipa.it                                                   |                |
| -                   | Indirizzo per<br>risposte:                                   |                                                                     |                |
| ilizzare<br>o, scei | 🗹 Includi l'account                                          | alla ricezione o sincronizzazione                                   | e dei messaggi |

Dopo aver verificato che i propri dati siano coretti fare click sulla scheda "Server".

| /Rio         | vi Rubrica Trova                                                                                                    |    |
|--------------|----------------------------------------------------------------------------------------------------|----|
| 55           | 🖀 Proprietà - Ufficio 🛛 🔹 💽 🔀                                                                                                    |    |
| A            | Protezione Impostazioni avanzate<br>Generale Server Connessione                                                                                                    |    |
|              | Informazioni sul server<br>Il server della posta in arrivo è: POP3<br>Posta in arrivo (POP3): mail.unipa.it<br>Posta in uscita (SMTP): smtp-out.unipa.it<br>Server della posta in arrivo |    |
| zare         | Password:<br>Accesso tramite autenticazione password di protezione<br>Server della posta in uscita<br>Autenticazione del server necessaria<br>Impostazioni                               |    |
| scei<br>a.it | OK Annulla Applica                                                                                                    | 15 |

Inserire come server della posta in arrivo "mail.unipa.it" Inserire come server della posta in uscita "smtp-out.unipa.it". Fare click sul quadratino "Autenticazione del server necessaria". Fare click sulla scheda "Impostazioni avanzate" in alto a destra.

| ice      | evi Rubrica Trova                                                                                                    |
|----------|----------------------------------------------------------------------------------------------------|
| l        | 🖷 Proprietà - Ufficio 🛛 🔹 💽                                                                                                    |
|          | Generale Server Connessione                                                                                                    |
|          | Protezione       Impostazioni avanzate         Numeri di porta del server       465         Posta in uscita (SMTP):       465         VII server necessita di una connessione protetta (SSL)         Posta in arrivo (POP3):       995         VII server necessita di una connessione protetta (SSL)         Posta in arrivo (POP3):       995         VII server necessita di una connessione protetta (SSL)         Timeout del server       1 minuto |
| 16<br>31 | Invio Dividi messaggi superiori a 60 💮 KB Recapito Conserva una copia dei messaggi sul server Rimuovi dal server dopo 5 giorni Rimuovi dal server dopo l'eliminazione da Posta eliminata                                                                                                    |
| e        | OK Annulla Applica                                                                                                    |

Fare click su entrambi i quadratini "Il server necessita di una connessione protetta (SSL)". Impostare come porta per il server della posta in uscita "465".

La porta del server della posta in arrivo cambia automaticamente in "995". Fare click su "Applica".

Fare click su "OK".

| Account Internet     |                          |                                        |     | ?                                              | 3                                       |
|----------------------|--------------------------|----------------------------------------|-----|------------------------------------------------|-----------------------------------------|
| Tutti Posta elett    | ronica News Ser          | vizio di elenchi in linea              |     | <u>Agg</u> iungi 🕨 🕨                           |                                         |
| Account<br>Cont<br>G | Tipo<br>posta elettronic | Connessione<br>a (pr Qualunque sia dis | р ( | Rimuovi<br>Proprietà<br>Predefinito<br>Importa | io<br>le<br>or<br>tà<br>Ri<br>tti<br>ca |
| o                    |                          |                                        |     | Ordina<br>Chiudi                               |                                         |
| zzare. Per           | 60                       |                                        |     | _                                              |                                         |

L'account è configurato correttamente.